## Guida per programmare date e orari dei colloqui con i genitori

L'inizio è dato dall'accesso ad Argo DidUP.

- 1. Sulla barra Menu cliccare sulla voce «Comunicazione»
- 2. Nella scelta del menu a tendina, cliccare su «Ricevimento docente»
- 3. Verrà, così, visualizzata una finestra con in alto a destra il pulsante «Aggiungi», cliccando su di esso si aprirà una schermata che illustrerà diversi campi

| Menù 🛛                                                                                                    | Ricevimenti doc                | Ricevimenti docente dal 26/03/2021 al 07/04/2021 |            |                                           |                       | 3                    |
|----------------------------------------------------------------------------------------------------|--------------------------------|--------------------------------------------------|------------|-------------------------------------------|-----------------------|----------------------|
| <ul> <li>☐ Home</li> <li>☑ Registro</li> <li>☑ Scrutini</li> <li>☑ Didattica</li> <li>☑ Bacheca</li> </ul>                                                                         | Filtra date<br>Dal: 26/03/2021 | Al:                                              | 07/04/2021 | Aggiorna                                  | Elenco pre            | notazioni Aggiungi 🗸 |
| 📢 Comunicazioni 🔹                                                                                                    |                                | STATO                                            | PRENOTAZIO |                                           | LUOGO DEL RICEVIMENTO | ATTIVO               |
| <ul> <li>Invio email</li> <li>Ricevimento docente</li> <li>Docenti per Classe</li> <li>Eletti Consiglio di Classe</li> <li>Eletti Consiglio di Istituto</li> <li>Orario</li> </ul> |                                | PRENOTA                                          | CONSENTITE | Non ci sono ricevimenti nel periodo selez | ionato                |                      |

- 4. Lasciare la spunta su «Ricevimento Singolo»
- 5. Nel campo «Data del ricevimento» impostare la data e l'orario di inizio e fine ricevimento
- 6. Nel campo «Prenotazione consentita dalle» bisognerà indicare la data d'inizio e di fine in cui i genitori potranno effettuare la prenotazione

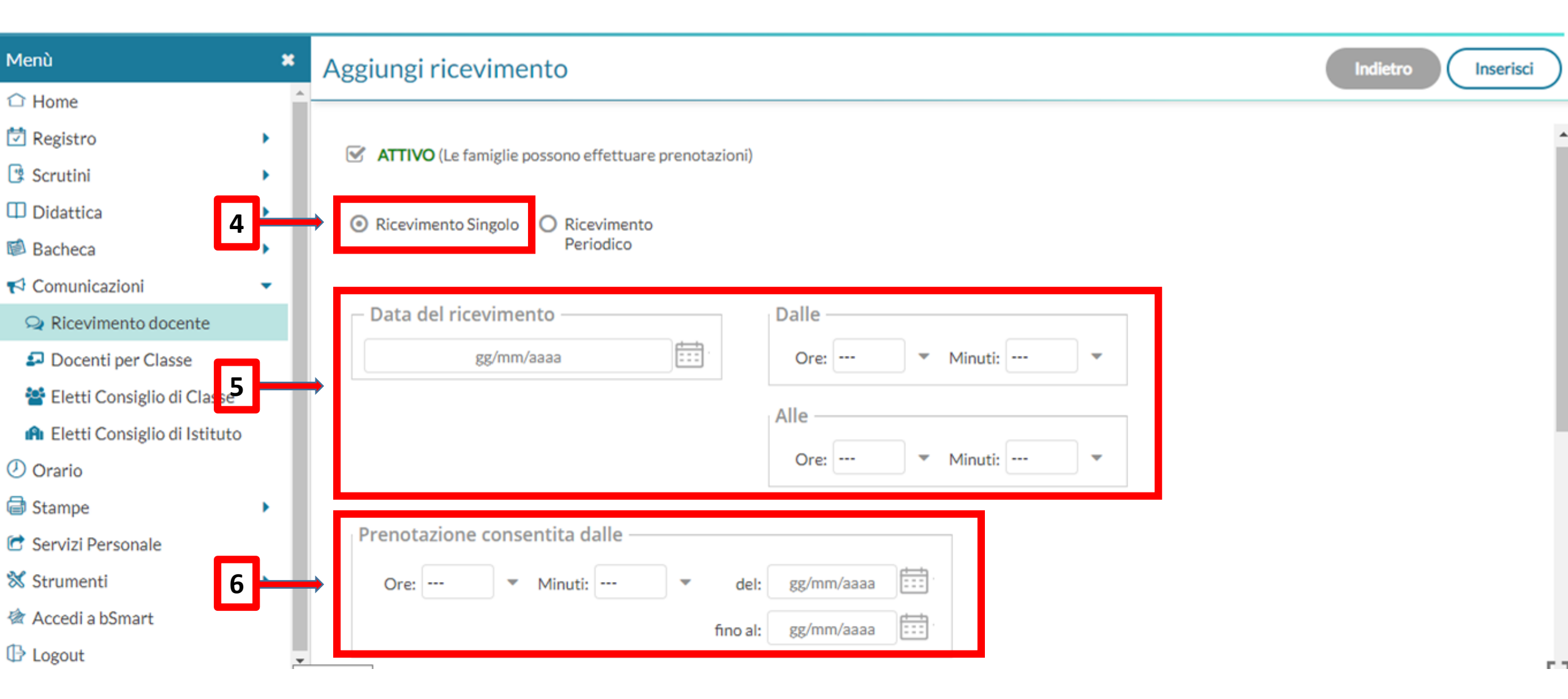

- 7. Spuntare la voce «Genera più disponibilità di»
- 8. Indicare i minuti da dedicare a ogni singolo colloquio
- 9. Alla voce «Luogo del ricevimento» inserire il link di accesso a Meet (la procedura è illustrata nella slide n.5)
- 10. Infine, cliccare sul pulsante "Inserisci" (si aprirà una schermata con l'elenco delle disponibilità dedicate ai vari appuntamenti, slide n.4)

| ×                | Aggiungi ricevimento                                                                                                    | Indietro          |
|------------------|----------------------------------------------------------------------------------------------------|-------------------|
| 7                | <ul> <li>8 fino al: gg/mm/aaaa</li> <li>Genera una disponibilità con max</li> <li>Genera più disponibilità di</li> </ul>       | 10                |
| docente          | Luogo del ricevimento: Inserire un luogo per il ricevimento 9                                                                  |                   |
| Classe           |                                                                                                    |                   |
| lio di Classe    | Annotazioni:                                                                                                    |                   |
| ;lio di Istituto | Inserire qui del testo o dei link                                                                                              |                   |
| ,                | 250/250                                                                                                    |                   |
| ile              |                                                                                                    |                   |
| •                | E-mail docente: rinorella00@libero.it                                                                                          | docente via mail) |
| τ                | (Riceverai una mail in caso di prenotazione o disdetta solo se è attiva la relativa opzione in "Strumenti > Opzioni famiglia") |                   |

Nella lista delle disponibilità precedentemente create è possibile inserire/modificare / cancellare una disponibilità già creata.

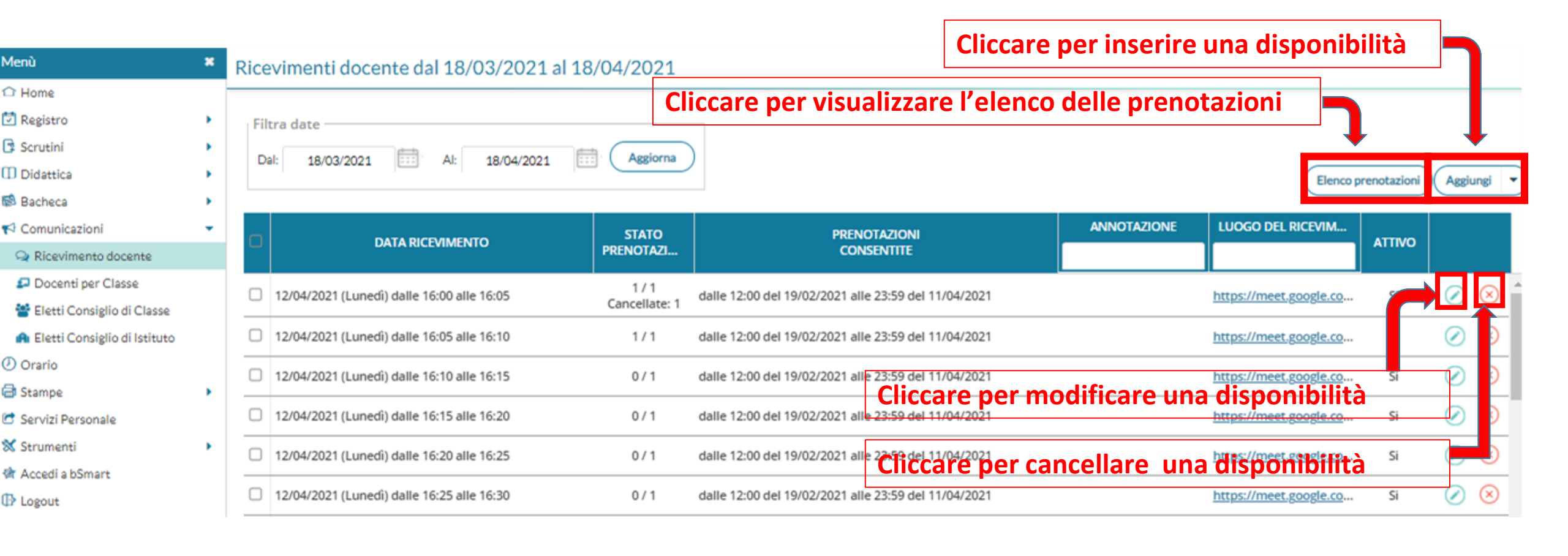

## **Creazione della stanza Google Meet da parte del docente**

Cliccare sul pulsante delle app di Google
 Aprire l'app Google «Meet»

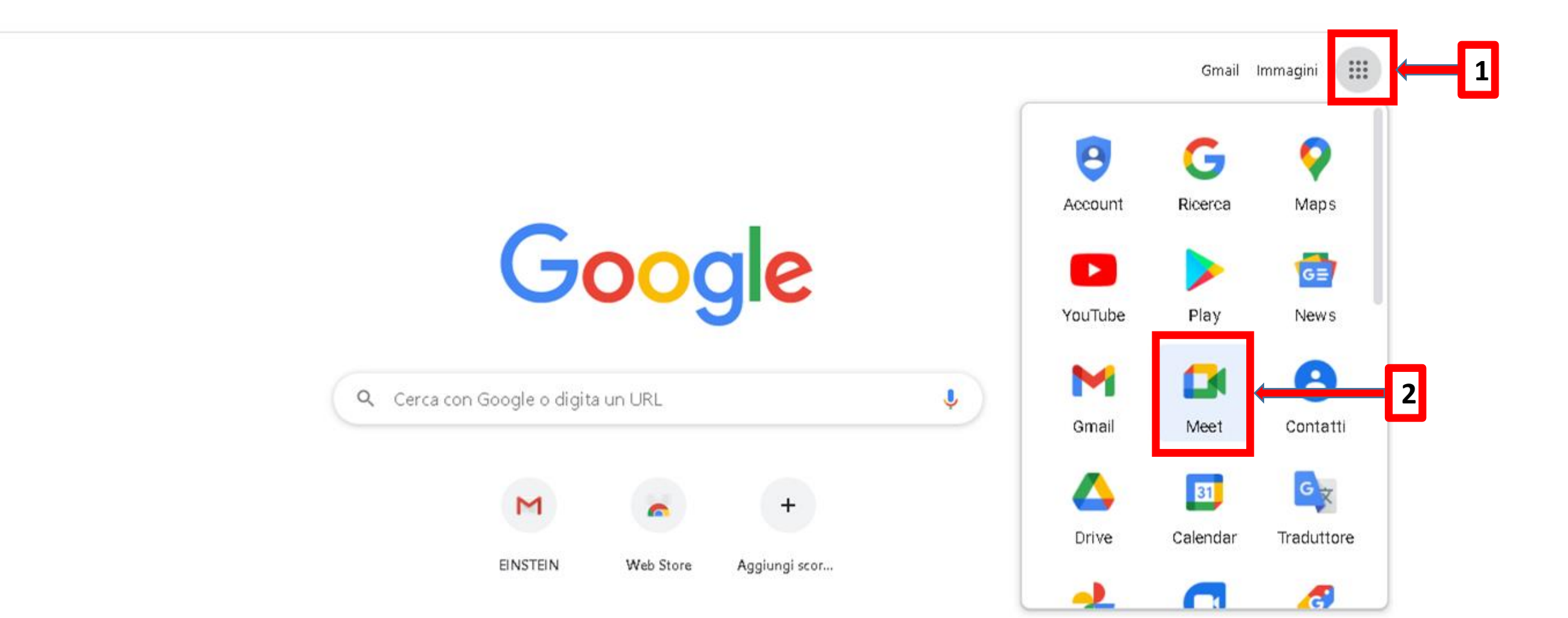

- 3. Cliccare sul pulsante «Nuova riunione»
- 4. Selezionare la voce «Crea una riunione da avviare in un secondo momento» (in questo caso sarà generato un URL)
- 5. Nel riquadro in bianco copiare il link ed incollarlo nel campo «Luogo del ricevimento» della prenotazione del colloquio su Argo DidUP

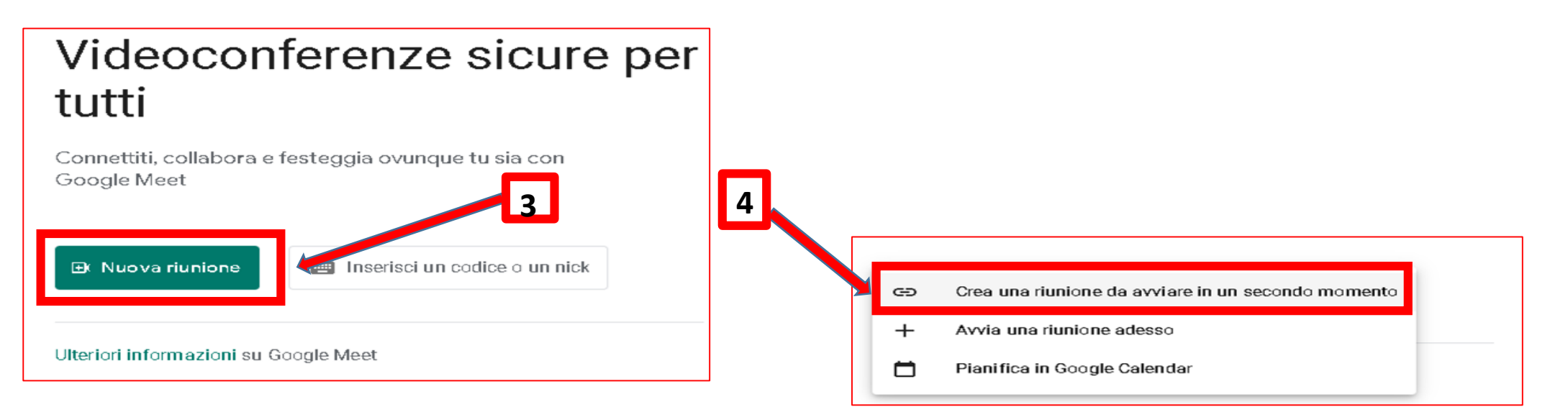

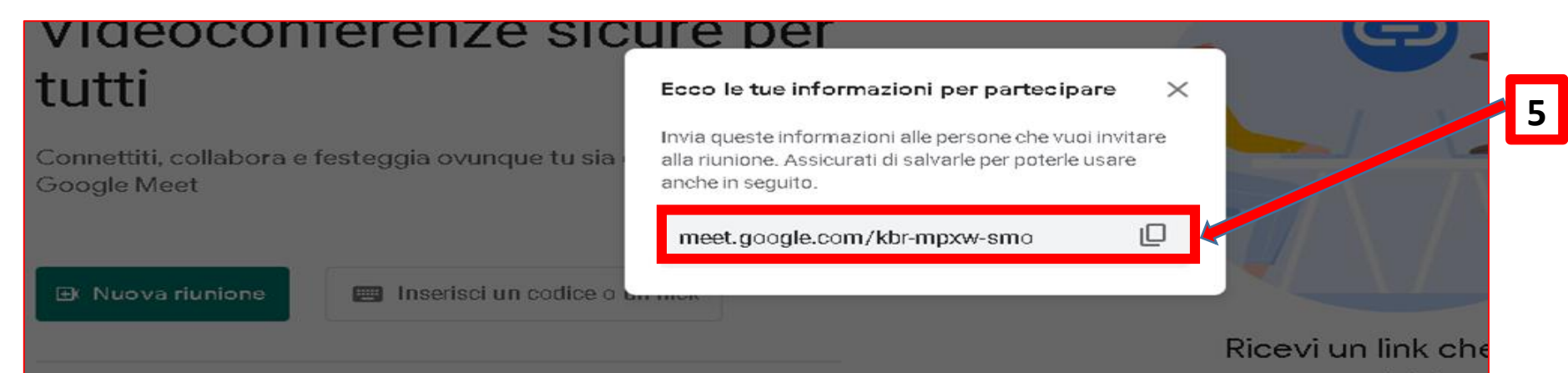

Il giorno dell'appuntamento il docente entra nella stanza virtuale Meet che ha precedentemente creato, cliccando sul link che trova su Argo DidUP nel campo «Luogo del ricevimento» dell'elenco delle prenotazioni

| 0                            |                                                                                                    | 0             |                    | I           |                               |     |     |
|------------------------------|----------------------------------------------------------------------------------------------------|---------------|--------------------|-------------|-------------------------------|-----|-----|
| Didattica                    |                                                                                                    |               |                    | Elenco      | prenotazioni                  |     | ngi |
| 🖾 Bacheca 🔹 🕨                |                                                                                                    |               |                    |             |                               |     |     |
| 📢 Comunicazioni 🔷            |                                                                                                    | STATO         | PRENOTĂZIONI       | ANNOTAZIONE | LUOGO D                       | ICE | A.  |
| 😪 Ricevimento docente        |                                                                                                    | PRENOTA       | CONSENTITE         |             |                               |     |     |
| ₽ Docenti per Classe         | VIMENTO     STATO<br>PRENOTA     PRENOTAZIONI<br>CONSENTITE       le 16:00 alle 16:05     1 / 1<br>Cancellate: 1     dalle 12:00 del 19/02/2021 alle 23:59 del 11/04/2021 |               | https://meet.googl |             |                               |     |     |
| 😤 Eletti Consiglio di Classe |                                                                                                    | Cancellate: 1 |                    |             | <u>http:///ttcct.googi</u> n/ |     |     |

Per garantire la riservatezza dell'incontro, il docente provvede a disabilitare l'Accesso rapido ad altri nella stanza, nel seguente modo:

- **a**. Cliccare sul pulsante «**Controlli dell'organizzatore**» (simbolo di scudo blu con al suo interno l'mmagine di un lucchetto bianco, posizionato in basso a sinistra)
- b. Disattivare il pulsante «Accesso rapido»

| Sicurezza della riunione<br>Utilizza le impostazioni dell'organizzatore per<br>continuare a controllare la tua riunione<br>Accesso rapido<br>Quando la funzionalità è disatti uta, chiunge<br>non sia invitato deve chiedere di bartecinare<br>incluse le persone nella tua organizzazi<br>CONSENTI A TUTTI<br>Consenti di condividere lo scherm | P                     |              |                   |   |
|----------------------------------------------------------------------------------------------------|-----------------------|--------------|-------------------|---|
| <ul> <li>Visualizza tutte le impostazioni<br/>dell'organizzatore</li> <li>Segnala un abuso</li> </ul>                                                                                                    |                       |              |                   |   |
| ettagli riuni po                                                                                                    | <ul> <li>ب</li> </ul> | Alza la mano | +<br>Presenta ora | : |